## การตั้งค่าเพื่อให้โปรแกรมของ HIP สามารถแสดงภาษาไทย และใช้งานได้

## สำหรับ Windows XP

1. ไปที่ <u>"Start → Setting → Control Panel"</u>

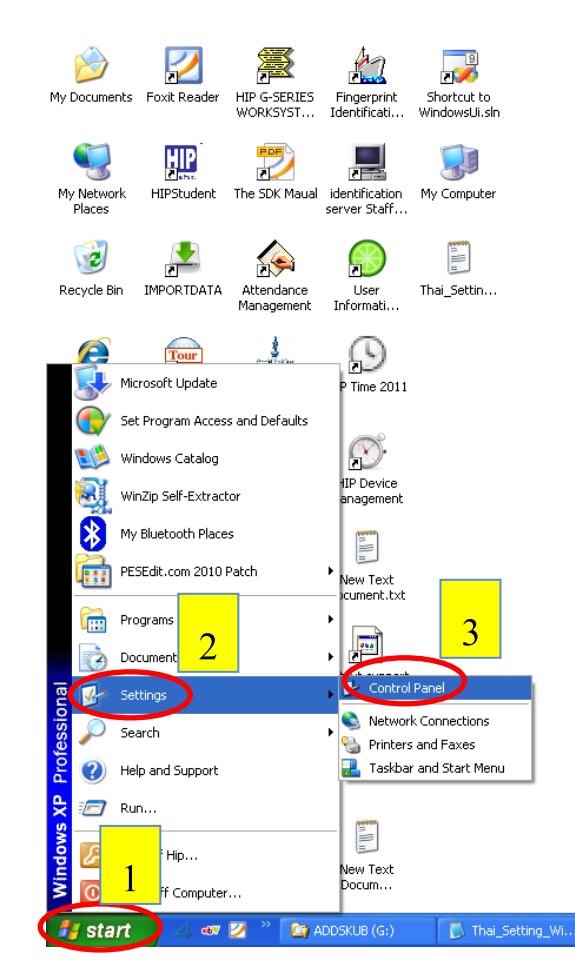

2. กลิกที่ <u>"Date, Time, Language and Regional Option"</u>

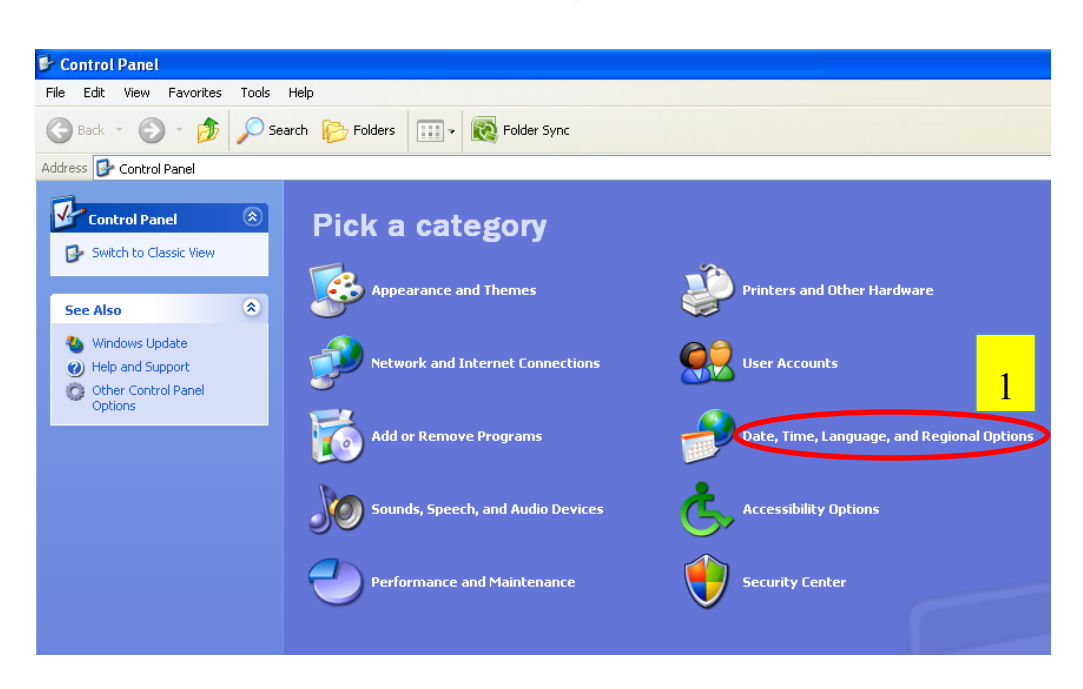

กลิกที่ <u>"Regional and Language Option"</u>

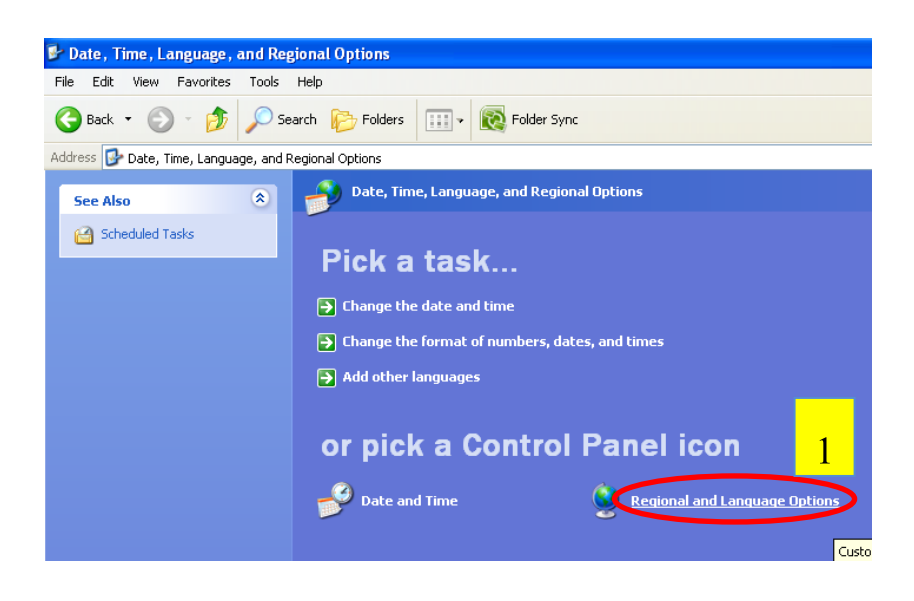

4. ที่**จูดที่ 1 ให้เลือกเป็น "Thai"** และ**จูดที่ 2 ให้เลือกเป็น "Thailand"** จากนั้นคลิกที่ปุ่ม **Customize...** 

| Customize           Their         Customize           Samples         Customize           Number:         123,456,789.00           Currency:         #123,456,789.00           Time:         16:35:38           Short date:         25/11/2010           Long date:         25 พฤศจิกาสาน 2010                                                                                                    | egional Options                              | Languages    Advanced  <br>formats<br>iects how some programs format numbers, currencies,<br>e.<br>to match its preferences, or click Customize to choose |
|----------------------------------------------------------------------------------------------------|----------------------------------------------|----------------------------------------------------------------------------------------------------|
| Samples Number: 123,456,783.00 Currency:                                                                                                    | Thai                                         | ats.                                                                                                    |
| Number:         123,456,789.00           Currency:         #123,456,789.00           Time:         16:35:38           Short date:         25/11/2010           Long date:         25 wqw?amsw 2010                                                                                                    | Samples                                      |                                                                                                    |
| Currency:         #123.456,789.00           Time:         16:35:38           Short date:         25/11/2010           Long date:         25 мqк¶лини 2010                                                                                                    | Number:                                      | 123,456,789.00                                                                                                    |
| Time:         16:35:38           Short date:         25/11/2010           Long date:         25 พฤศจิกามพ 2010                                                                                                    | Currency:                                    | <b>₿</b> 123,456,789.00                                                                                                    |
| Short date:         25/11/2010           Long date:         25 พฤศจิกายน 2010                                                                                                    | Time:                                        | 16:35:38                                                                                                    |
| Long date: 25 พฤศจิกายน 2010                                                                                                    | Short date:                                  | 25/11/2010                                                                                                    |
|                                                                                                    | Long date:                                   | 25 พฤศจิกายน 2010                                                                                                    |
| To help services provide you with local information, such a 2 d<br>weather, select your present to a select your present to a select your present to | Location<br>To help servic<br>weather, selec | ses provide you with local information, such a 2 a                                                                                                    |

คลิกที่ "<u>Date</u>" ที่จุดที่ 1 ให้เลือกเป็น "คริตส์ศักราช" และ ที่จุดที่ 2 ให้เลือกเป็น "dd/MM/yyyy"
 จากนั้นคลิกที่ ปุ่ม <u>"Apply"</u> และคลิกปุ่ม <u>"OK"</u>

| Customize Regional Options                                                                   |
|----------------------------------------------------------------------------------------------|
| Numbers Currency Time Date                                                                   |
| Calendar<br>When a two-digit year is entered, interpret it as a year betw<br>1930 and 2022 I |
| Calendar type: ดริสต์ศักราช                                                                  |
| Short date<br>Short date sample: 25/11/2010                                                  |
| Short date format:                                                                           |
| Date separator: /                                                                            |
| Long date<br>Long date sample: 25 พฤศจิกายน 2010                                             |
| Long date format: d MMMM y 4 3                                                               |
|                                                                                              |

|         | _                                   | Regional and                 | Language Options                                                                                                    |                                                                                                    |                    |
|---------|-------------------------------------|------------------------------|----------------------------------------------------------------------------------------------------|----------------------------------------------------------------------------------------------------|--------------------|
| 6. คลิ์ | າ໊ິດที่แถบ                          | Regional Optio               | ns Languages Advanced                                                                                                    |                                                                                                    |                    |
| 7. คลี  | าิกเครื่องห                         | เมาย <u>"<b>ดูก"</b></u> ที่ | ✓ Install files for East                                                                                                    | : Asian languages                                                                                  | จากนั้น คลิกที่แถบ |
| R       | egional and Lar<br>Regional Options | Iguage Options               | 1                                                                                                    |                                                                                                    |                    |
|         |                                     |                              | Regional and Language Options         Regional Options       Languages         Text services and input languages         To view or change the languages and text, click Details.         Supplemental language support         Most languages are installed by deft select the appropriate check box be         Install files for complex script ar That         Install files for East Asian language | ced<br>d methods you can use to ent<br>Details<br>all additional language<br>att languages (includ | er<br>             |

เลือกที่<u>จุดที่ 1 ให้เลือกเป็น "Thai"</u> จากนั้นคลิกที่ ปุ่ม "<u>Apply</u>" และคลิกปุ่ม "<u>OK</u>"

| Regional and Language Options 🛛 🕐 🔀                                                                                                    |
|----------------------------------------------------------------------------------------------------|
| Regional Options Languages Advanced                                                                                                    |
| Language for non-Unicode programs                                                                                                    |
| This system setting enables non-Unicode programs to display menus<br>and dialogs in their native language. It does not affect Unicode<br>programs, but it does apply to all users of this computer.                                                                                                    |
| Select a language to match the language version of the non-Uni                                                                                                    |
| Thai                                                                                                    |
| Code page conversion tables           V         10000 (MAC - Roman)           V         10001 (MAC - Japanese)           V         10002 (MAC - Traditional Chinese Big5)           V         10003 (MAC - Korean)           V         10004 (MAC - Korean)           V         10004 (MAC - Krabic)           V         10004 (MAC - Hebrew) |
| Default user account settings<br>Apply all settings to the current user profile                                                                                                    |
|                                                                                                    |